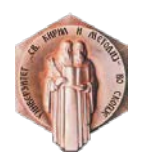

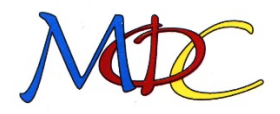

# УПАТСТВО ЗА КОРИСТЕЊЕ НА OFFICE365 АЛАТКИТЕ

# КОРИСНИЧКО ИМЕ И ЛОЗИНКА

Отворете го Вашиот пребарувач и активирајте го линкот <u>https://outlook.office365.com</u>, (Слика 1).

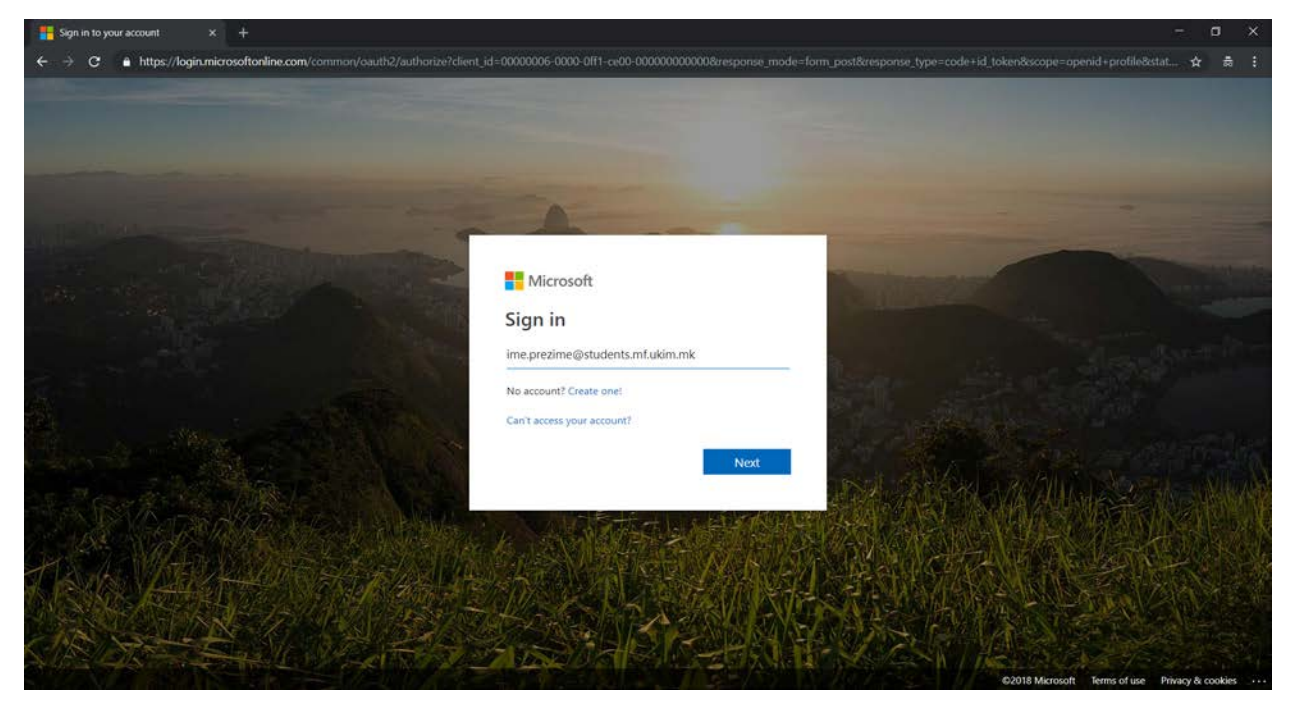

Слика 1

Ќе бидете пренасочени кон страната за најава во системот за единствена најава, servisi.ukim.mk (Слика 2).

| Универзитет "Св. Кирил и Методиј" - Скопје                                                                                 |                                                                                                    |  |  |  |
|----------------------------------------------------------------------------------------------------|----------------------------------------------------------------------------------------------------|--|--|--|
| ို Login to UKIM                                                                                                    | Поради сигурносни причини ве молиме да не заборавите да се одјавите и да го затворите<br>вашиот пребарувач по завршувањето на работата со апликациите.                                                                                                    |  |  |  |
| Username<br>Username                                                                                                    | Централниот автентикациски сервис овозможува најава на повеќе веб страници со само едно<br>внесување на вашето корисничко име и вашата лозинка. По успешната најава, добивате билет<br>во вашиот прелистувач со можност за најава на сите веб страници кои го користат овој сервис.<br>Внимавајте: билетот за најава се чува во вашиот интернет пребарувач се додека целосно не го<br>затворите (сите прозорци). |  |  |  |
| Password Password                                                                                                    | Hajaвата на централниот автентикациски сервис е со корисничко име од обликот:<br>ime.prezime@[fakultet].ukim.mk или ime.prezime@students.[fakuletet].ukim.mk каде [fakultet] е<br>кратенката за вашиот факултет. За да го дознаете вашето корисничко име искористете ја<br>следната страна во која треба да го внесете email адресата со која досега се најавувавте на                                           |  |  |  |
| □ Don't Remember Login<br>□ Clear prior granting of permission for release of your information to this service.<br>♣ Login | Клож. То заборавив корисничкоти име?<br>Откако ќе го дознаете вашето корисничко име, за промена на лозинка посетете ја страната:<br>Заборавена лозинка?<br>Сервисот е наменет само за студентите и вработените на Универзитетот Св. Кирил и Методиј во<br>Скопје.                                                                                                    |  |  |  |

© 2017 - Универзитет св. "Кирил и Методиј" - Скопје Политика за приватност.

# Слика 2

Пред вашето прво најавување, потребно е да го дознаете вашето корисничко име, кое е веќе автоматски креирано. Информацијата за вашето корисничко име можете да ја дознаете со кликнување на линкот "Го заборавив корисничкото име?" кој се наоѓа десно од формата за најава во системот (Слика 3).

Најавата на централниот автентикациски сервис е со корисничко име од обликот: ime.prezime@[fakultet].ukim.mk или ime.prezime@students.[fakuletet].ukim.mk каде [fakultet] е кратенката за вашиот факултет. За да го дознаете вашето корисничко име искористете ја следната страна во која треба да го внесете email адресата со која досега се најавувавте на iKnow. Го заборавив корисничкоти име?

## Слика З

Следен чекор за да го добиете вашето корисничко име, е да ја внесете вашата еmail адреса, која ја користите при најавата во iKnow системот, во означеното поле и притиснете на копчето "Прати" (Слика 4). Доколку добиете потврдна порака за успешно испратени податоци на вашата e-mail адреса (Слика 5) и за кратко на вашата e-mail адреса ќе пристигне порака со вашето корисничко име. Доколку системот ве извести дека "Корисникот не постои во системот.", обратете се за помош со отворање на билет за поддршка на системот: <u>http://help.finki.ukim.mk</u>.

НАПОМЕНА: Корисничкото име не претставува валидна e-mail адреса и е најчестовообликотime.prezime@fakultet.ukim.mkилиime.prezime@students.fakultet.ukim.mk.или

| Внесете ја вашата емаи адреса и кликнете на копчето "Прати". Потоа на вашата емаил адреса ќе го добиете корисничкото име. |
|----------------------------------------------------------------------------------------------------|
| Прати                                                                                                    |
| Заборавена лозинка?                                                                                                    |
| © 2018 - Универзитет "Св. Кирил и Методиј" во Скопје                                                                      |
|                                                                                                    |
| Слика 4                                                                                                    |
| Слика 4                                                                                                    |
| Слика 4                                                                                                    |
| Слика 4<br>Универзитет "Св. Кирил и Методиј" во Скопје<br>Корисничко име                                                  |

© 2018 - Универзитет "Св. Кирил и Методиј" во Скопје

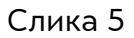

Доколку успешно го добивте корисничкото име за да креирате лозинка за вашиот кориснички профил, вратете на страната на страната за најава (Слика 2) или на страната за заборавено корисничко име (Слика 4) и кликнете на линкот "Заборавена лозинка?" (Слика 6).

| Емаил |       |
|-------|-------|
|       | Прати |

Внесете ја вашата емаи адреса

Слика 6

На следната страна, потребно е во назначеното поле да го внесете вашето корисничко име и да кликнете на копчето "Прати линк" (Слика 7). Доколку точно го внесовте корисничкото име, за кратко на вашата e-mail адреса ќе добиете порака со линк до страната за поставување на нова лозинка за корисничкиот профил.

НАПОМЕНА: Корисничкото име не е секогаш e-mail адреса, туку корисничкото име кое го добивте во претходниот чекор.

| Универзитет "С                                       | Св. Кирил и Методиј" во Скопје                                                                             |  |
|------------------------------------------------------|----------------------------------------------------------------------------------------------------|--|
| Внесете го вашето кор<br>на лозинката.               | исничко име и кликнете на копчето "Прати линк". Потоа на вашата емаил адреса ќе добиете линк за ресетирање |  |
| Корисничко име                                       |                                                                                                    |  |
|                                                      | Прати линк                                                                                                 |  |
| Го заборавив корисничкото име?                       |                                                                                                    |  |
| © 2018 - Универзитет "Св. Кирил и Методиј" во Скопје |                                                                                                    |  |

Слика 7

На страната за поставување на нова лозинка, потребно е да го внесете вашето корисничко име и лозинка по ваш избор (Слика 8). Лозинката мора да биде подолга од 8 карактери, при што мора да содржи најмалку една голема буква, една мала буква, една бројка и еден специјален карактер. Откако ќе ги внесете податоците притиснете го копчето "Ресетирај".

| Универзитет "С   | в. Кирил и Методиј" во Скопје |
|------------------|-------------------------------|
| Ресетирај лоз    | инка.                         |
| Корисничко име   |                               |
| Лозинка          |                               |
| Повторно лозинка |                               |
|                  | Ресетирај                     |

© 2018 - Универзитет "Св. Кирил и Методиј" во Скопје

Доколку процедурата е успешна ќе ви се отвори страна со порака дека вашата лозинка е ресетирана и со тоа успешно е завршено креирањето на вашиот кориснички профил (Слика 9).

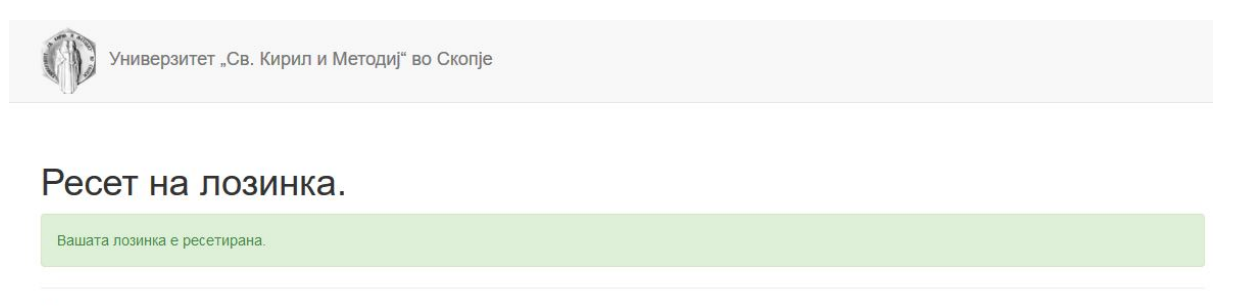

© 2018 - Универзитет "Св. Кирил и Методиј" во Скопје

Слика 9

Штом ќе го дознаете Вашето корисничко име и лозинката, истите ги користите за најава на Outlook на Office365.

За како да ги користите сервисите на Office365, Ве упатуваме на web страната mf.edu.mk/mail.

### **E-MAIL**

Вашата e-mail адреса ќе биде <u>ime.prezime@student.mf.edu.mk</u>

Дополнително, може да го користите и Вашето корисничко име за e-mail.

### EDUROAM

Корисничкото име и лозинката ќе Ви користат и за најавување на eduroam wi-fi мрежата низ цел свет.

### FAQ

За сите дополнителни упатства, Ве молам користете ја web страната servisi.ukim.mk.

Ова уйашсшво е комбинација на делови од различни уйашсшва генерирани за йошребише на УКИМ.